## Guía rápida para el registro de propuestas en InvestigarPUJ

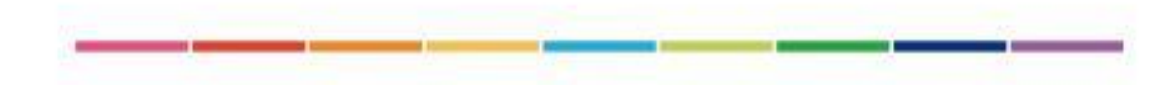

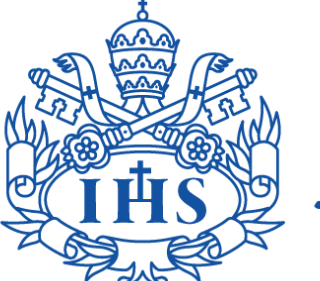

Pontificia Universidad JAVERIANA Bogotá

Vicerrectoría de Investigación

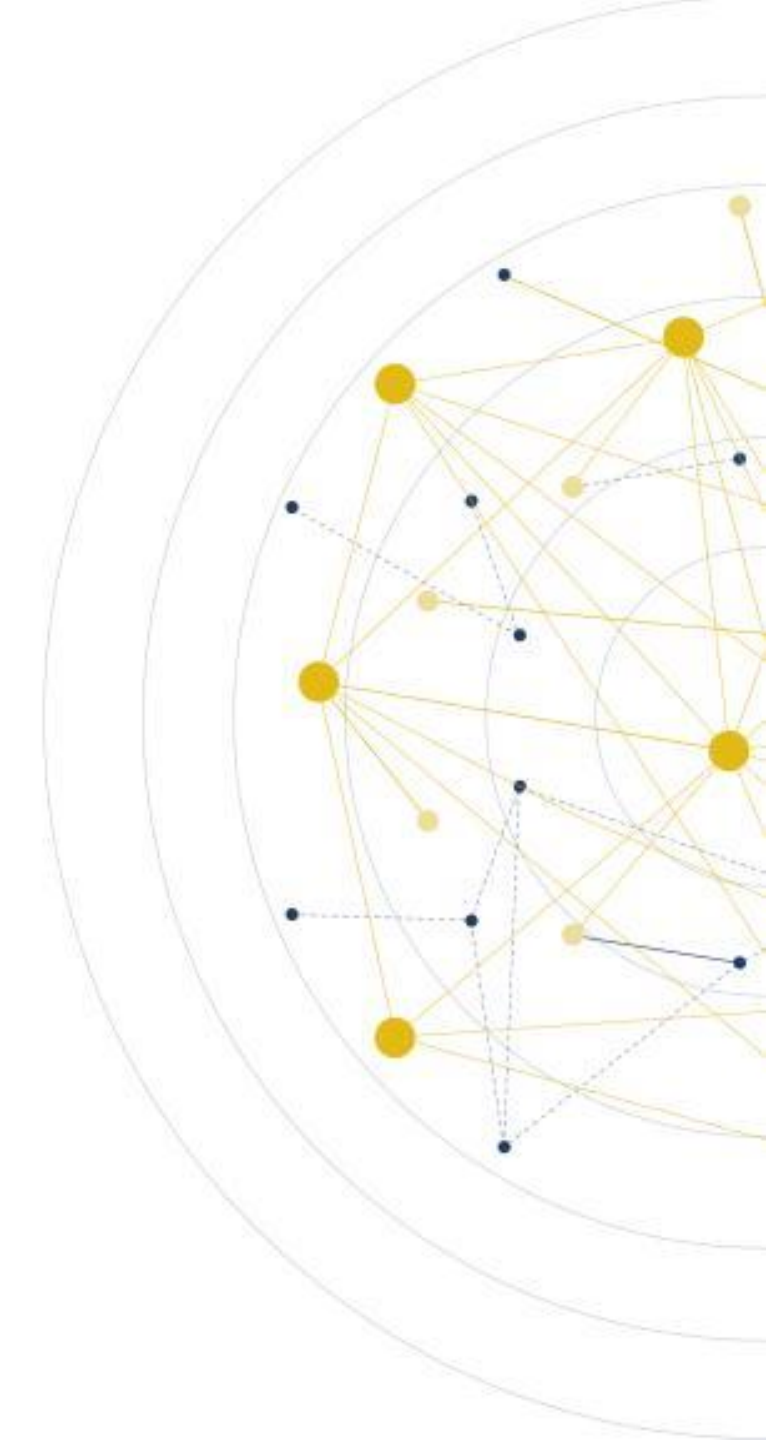

### ¿Qué es InvestigarPUJ?

InvestigarPUJ es un sistema de gestión de proyectos desarrollado por la Pontificia Universidad Javeriana. Este sistema está diseñado para facilitar la administración y seguimiento de los proyectos de investigación internos y externos de la Universidad. Entre sus funciones principales se encuentran:

- El registro de proyectos
- La publicación de convocatorias
- La gestión y seguimiento de las actividades internas y externas

## ¿Cómo puede entrar a InvestigarPUJ?

- 1. Ingrese a la página web institucional a través del siguiente <u>link</u>
- 2. Seleccione "intranet", en la esquina superior izquierda e ingrese utilizando su usuario y contraseña

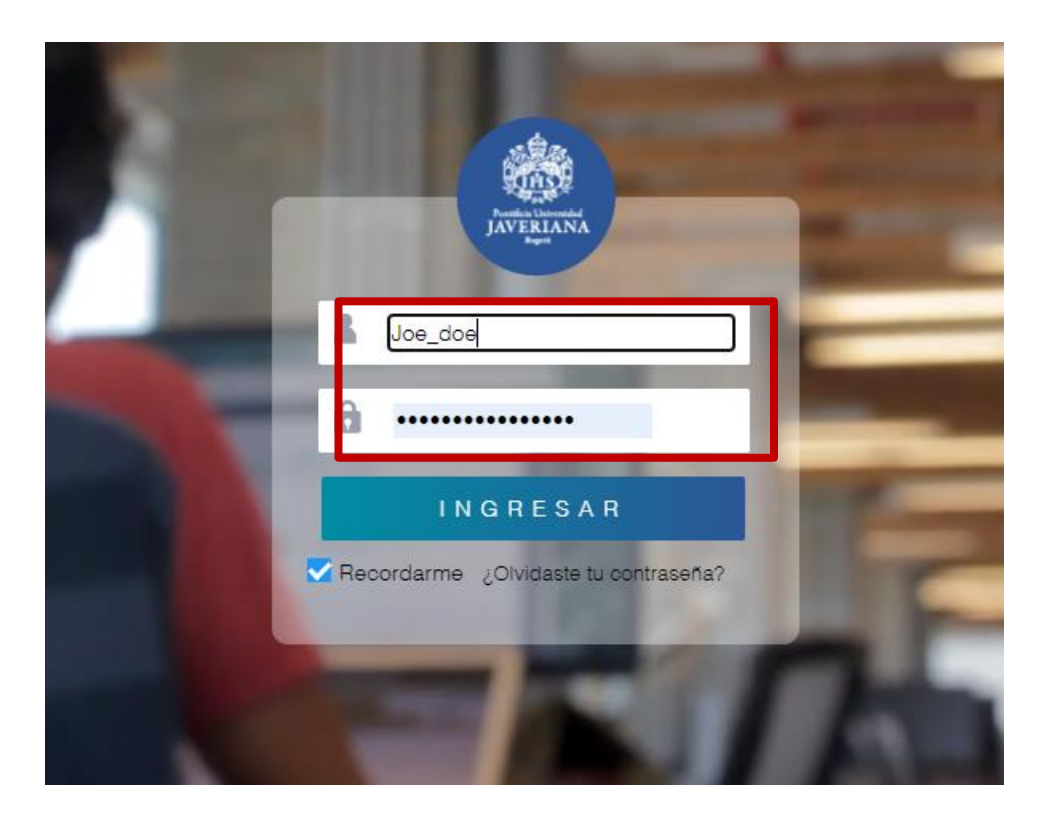

3. Con ayuda del buscador puede ingresar a InvestigarPUJ

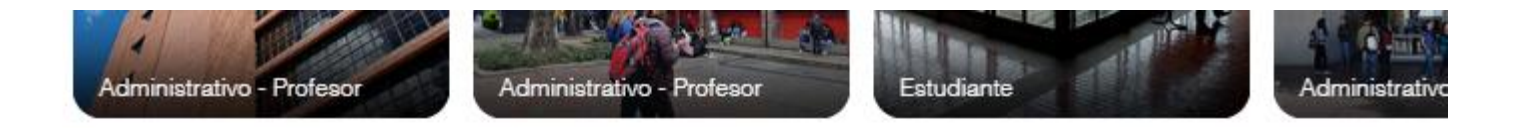

#### Todos los servicios

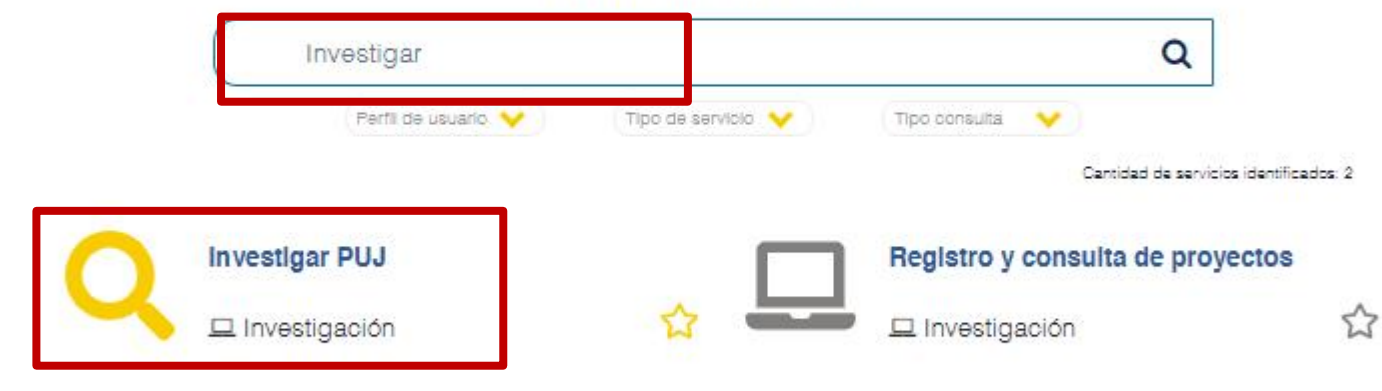

4. Ingrese nuevamente con su usuario institucional (sin incluir @javeriana.edu.co)

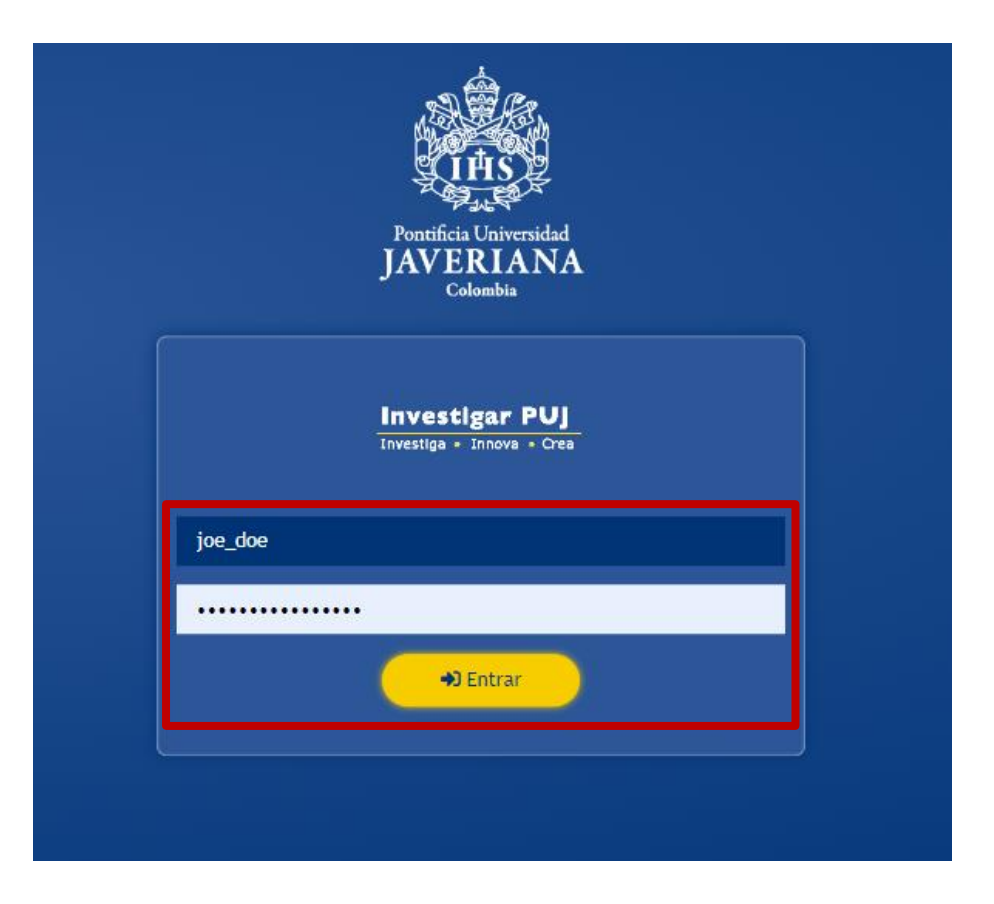

5. Seleccione la unidad que gestiona la convocatoria en la que quiere registrar una propuesta (Investigación, Creación Artística o Innovación)

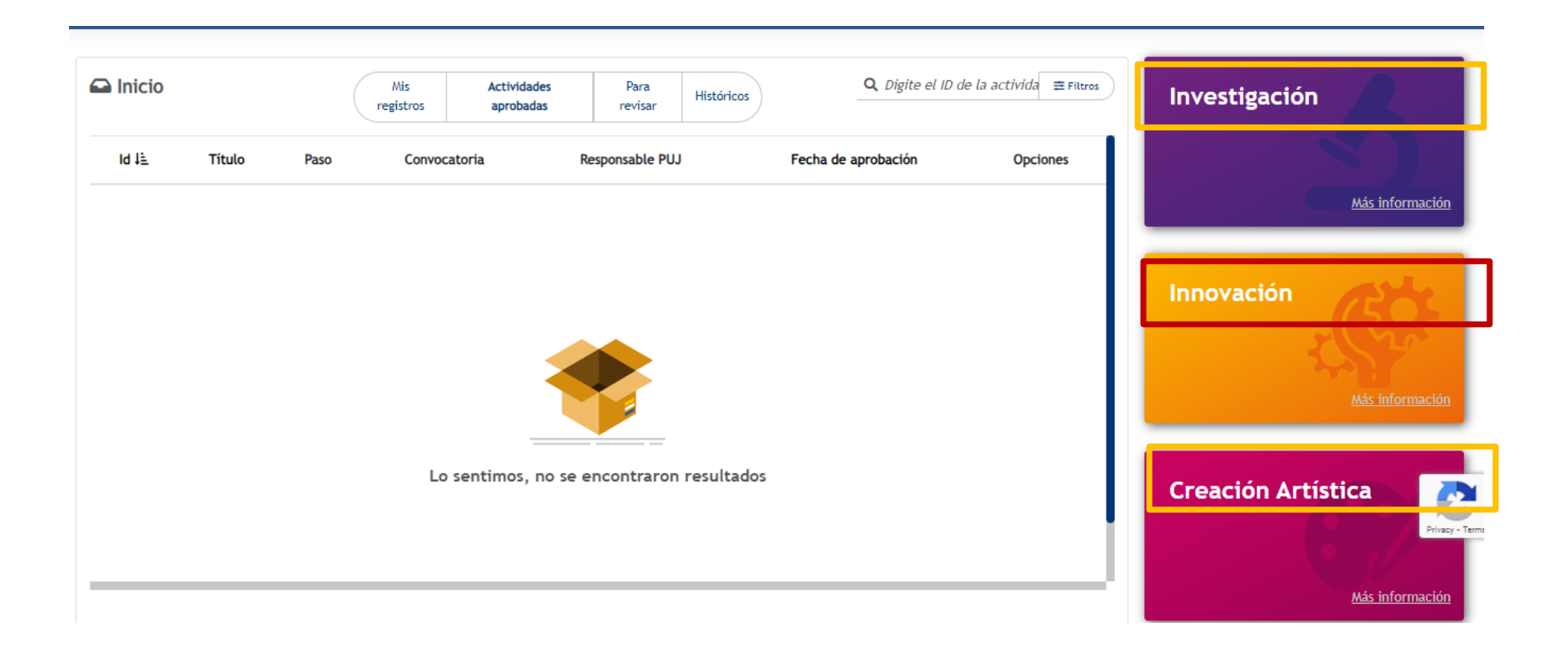

### 6. Seleccione la convocatoria. Luego, haga clic en el botón "Aplicar"

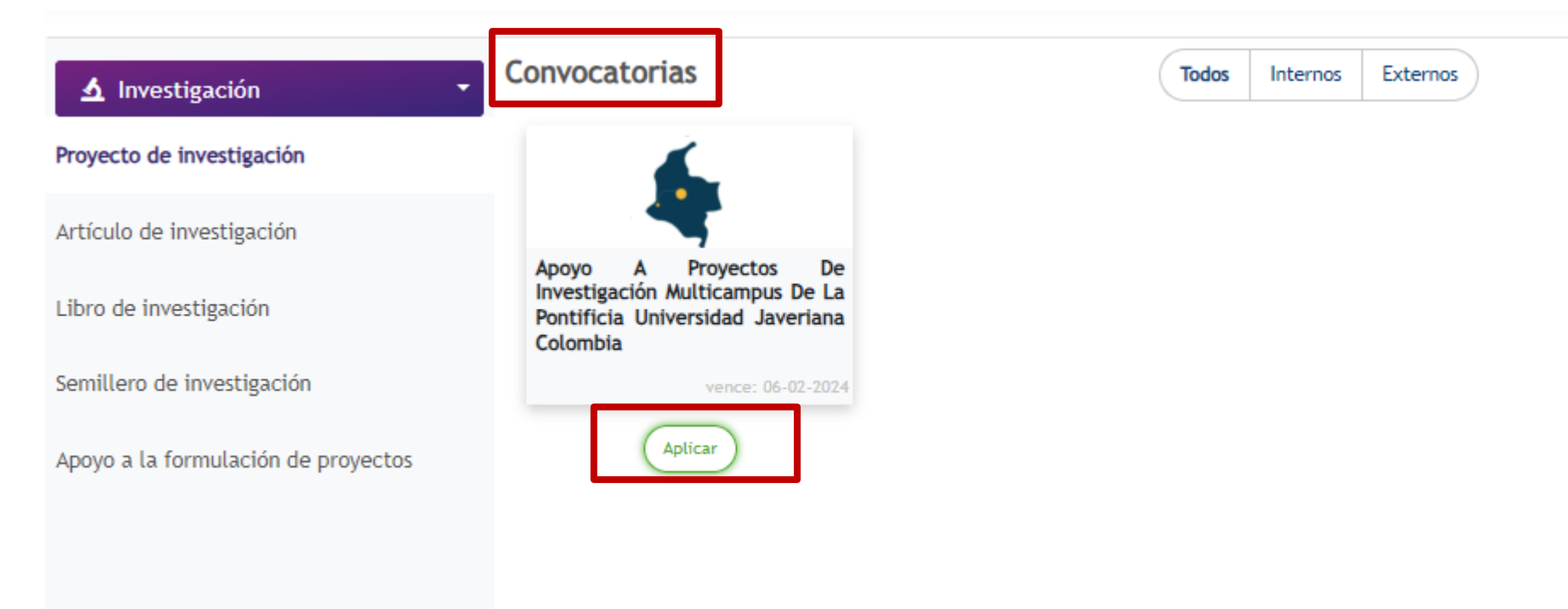

7. Tenga en cuenta los términos de referencia de cada convocatoria para diligenciar los espacios (podrá encontrarlos en el siguiente <u>link</u>)

8. Diligencie todas las secciones, cuando termine de diligenciar todos las secciones, asegúrese de hacer clic en el botón "Guardar".

| Investigar PUJ<br>Investiga + Innova + Crea                                                       | Inicio                                 | Reportes Registros Seguimiento      | o 🗘 - Melody Victoria Malaver Suarez 🔂 |
|---------------------------------------------------------------------------------------------------|----------------------------------------|-------------------------------------|----------------------------------------|
| Registro                                                                                          | _                                      |                                     |                                        |
| Información general                                                                               | 0                                      | Información general                 |                                        |
| Información específica de la                                                                      | . 0                                    | Título:                             |                                        |
| Entidades/instituciones par                                                                       | t O                                    |                                     |                                        |
| Equipo de planta PUJ                                                                              | 0                                      |                                     |                                        |
| Otros miembros del equipo                                                                         |                                        |                                     |                                        |
| Información académica del                                                                         | e O                                    |                                     | 0 / 500                                |
| Grupos y líneas de investiga                                                                      | d                                      | Fecha estimada inicio de            |                                        |
| Presupuesto                                                                                       | 0                                      | ejecución:                          |                                        |
| Documentos adjuntos                                                                               |                                        | Fecha estimada fin de<br>ejecución: |                                        |
| Datos básicos No                                                                                  |                                        | -                                   |                                        |
| Tipo de actividad                                                                                 |                                        | Duración (meses):                   | 0,00 meses                             |
| Proyecto de invo<br>Convocatoria<br>Apoyo a proyectos de invo<br>Multicamous de la Pontificia III | estigación<br>estigación<br>niversidad |                                     | Cancelar Guardar                       |

9. Luego, haga clic en el botón "Enviar". Esto dará inicio al flujo de revisión en la facultad, para que posteriormente pueda llegar a la Vicerrectoría de Investigación.

| tes | Estado de la actividad:  | × |    |
|-----|--------------------------|---|----|
|     |                          |   |    |
| for | Comentarios:             |   |    |
|     |                          |   | 'n |
|     | /                        |   |    |
|     | Aún no Solicitar ajustes | ) |    |
|     | Psico-Crime              |   |    |

# MUCHOS ÉXITOS EN SU PROYECTO.